# PRAKTIKUM 5 DHCP, DNS, DAN WEB SERVER

#### I. Pengantar

- DHCP (Dynamic Host Configuration Protocol) adalah protokol penting dalam suatu Jaringan Komputer berskala menengah dan besar. Protokol ini berfungsi untuk mendistribusikan alamat IP dan konfigurasi dasar secara dinamis kepada setiap host (anggota jaringan) agar dapat berkomunikasi satu sama lain.
- > DHCP server menyediakan informasi yang antara lain adalah :
  - a. Alamat IP
  - b. Subnet mask
  - c. Default gateway
  - d. DNS (Domain Name System)
- DHCP dibutuhkan untuk mengurangi kompleksitas konfigurasi IP dalam Jaringan Komputer dan memudahkan *administrator* dalam mengelola IP.
- DNS adalah sistem yang menyimpan informasi tentang nama host maupun nama domain dalam bentuk basis data tersebar (distributed database) di dalam suatu Jaringan Komputer.
- DNS mentranslasikan alamat IP menjadi alamat URL (Uniform Resource Locator) sehingga memudahkan pengguna dalam mengakses Website karena yang dihapalkan bukan alamat IP melainkan hanya alamat host dan domainnya saja.
- > DNS tak ubahnya seperti buku telepon di *Internet*.

## II. Pembahasan

Praktikum ini diawali dengan pembuatan desain topologi menggunakan 1 (satu) PC server, 1 switch, dan 5 PC klien seperti yang terdapat di Gambar 5.1.

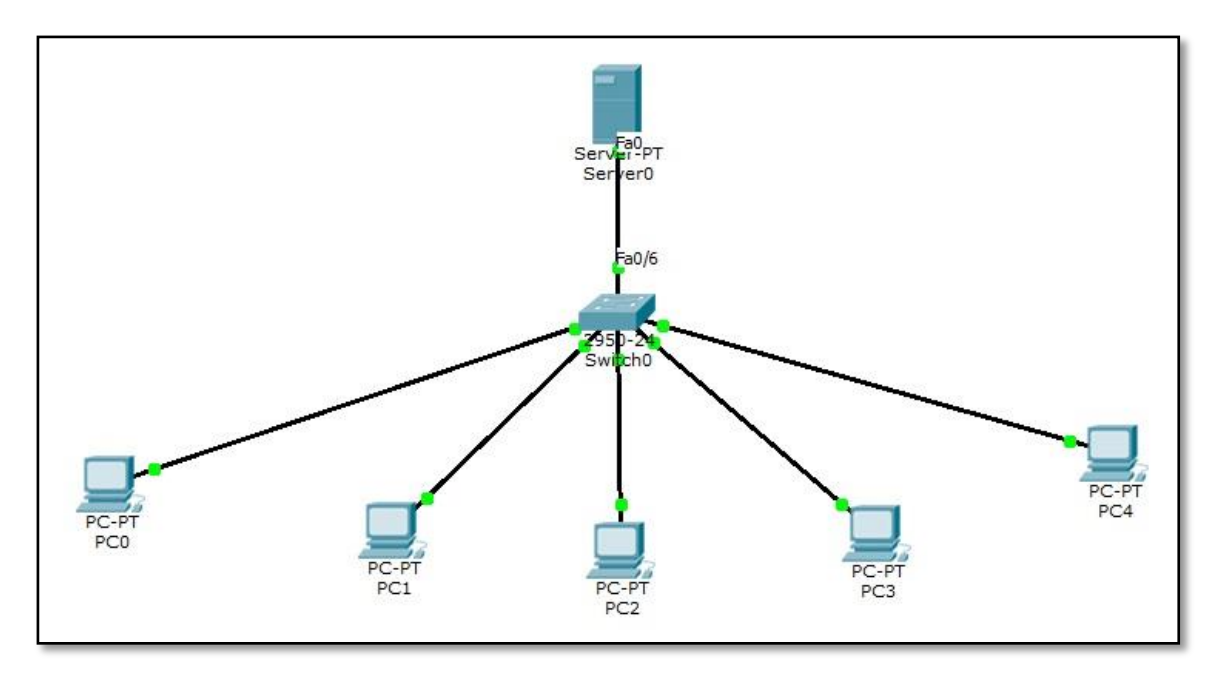

Gambar 5.1 Desain Topologi Jaringan

## A. DHCP Server

Konfigurasi DHCP pada semua PC klien dengan klik PC klien => Menu Dekstop =>
 IP Configuration => Pilih radio button DHCP. Langkah ini terdapat di Gambar 5.2.

| PC0                                 |                                      |                          |
|-------------------------------------|--------------------------------------|--------------------------|
| P Configuration                     | n 🔀                                  |                          |
| IP Configuration                    | Static DHCP request failed.          | http:                    |
| IP Address<br>Subnet Mask           |                                      | Web Browser              |
| Default Gateway<br>DNS Server       |                                      |                          |
| IPv6 Configuration<br>O DHCP O Auto | Config Static DHCPv6 request failed. |                          |
| IPv6 Address                        |                                      | Cisco IP<br>Communicator |
| Link Local Address                  | FE80::2E0:B0FF:FE68:9E24             |                          |
| IPv6 Gateway                        | 0.0.0.0                              |                          |
| IPv6 DNS Server                     |                                      |                          |
|                                     |                                      |                          |
|                                     |                                      |                          |

Gambar 5.2 Konfigurasi IP DHCP pada Setiap PC klien

- Langkah berikutnya adalah konfigurasi IP di Server0. PC server inilah yang nantinya melayani seluruh PC klien yang ada di dalam jaringan komputer.
- Klik gambar Server0 => Menu Dekstop => IP Configuration. Isikan alamat IP PC server seperti Gambar 5.3.

| Server0                       | top Software/Services                |             |
|-------------------------------|--------------------------------------|-------------|
| IP Configuration              |                                      | x http://   |
| Interface<br>IP Configuration | FastEthernet0                        |             |
| © DHCP () S                   | static                               | Veb Browser |
| IP Address                    | 192.168.1.2                          |             |
| Subnet Mask                   | 255.255.255.0                        |             |
| Default Gateway               | 192.168.1.1                          |             |
| DNS Server                    | 192.168.1.2                          |             |
| IPv6 Configuration            | Config  Static Requesting IP Address | 5           |
| Link Local Address            | E590+-260-ECEE-E52D-BCC7             |             |
|                               | FE00200.3CFF;FE2D:BCC/               |             |
| IPv6 Gateway                  |                                      |             |
| IPv6 DNS Server               |                                      |             |

Gambar 5.3 Konfigurasi IP pada PC Server0

Membangun fasilitas server diawali dengan membuat DHCP terlebih dahulu. Pilih menu Config => DHCP, maka akan muncul jendela untuk konfigurasi DHCP dengan nama pool "serverPool". Pilih radio button On pada kolom Service untuk mengaktifkan DHCP di Server0 seperti pada Gambar 5.4.

| Nysical Coning Di              | esktop Software/Se                    | ervices                |                               |              |                 |                |                    |
|--------------------------------|---------------------------------------|------------------------|-------------------------------|--------------|-----------------|----------------|--------------------|
| GLOBAL *                       |                                       |                        | DHCP                          |              |                 |                |                    |
| Algorithm Settings<br>SERVICES | Service                               | Or                     | ı                             |              | Off             |                |                    |
| HTTP<br>DHCP                   | Pool Name                             | serverPool             |                               |              |                 |                |                    |
| TFTP                           | Default Gateway                       | 0.0.0.0                |                               |              |                 |                |                    |
| DNS                            | DNS Server                            | 0.0.0.0                |                               |              |                 |                |                    |
| SYSLOG                         | Start IP Address                      | :                      | 6                             | .92          | 168             | 1              | 0                  |
| NTP                            | Subnet Mask:                          |                        | 5                             | 55           | 255             | 255            | 0                  |
| EMAIL<br>FTP                   | Maximum number<br>of Users :          | Jmber 512              |                               |              |                 |                |                    |
| FIREWALL<br>IPv6 FIREWALL      | TFTP Server:                          | 0.0.0.0                |                               |              |                 |                |                    |
| INTERFACE                      | Add                                   |                        | Save                          |              |                 | Remove         |                    |
| FastEthernet0                  | Pool Nai Default Gi<br>server 0.0.0.0 | atev DNS Se<br>0.0.0.0 | rv Start IP Ad<br>192.168.1.0 | d Sul<br>255 | bnet Mi<br>.255 | Max Num<br>512 | TFTP Se<br>0.0.0.0 |
| +                              | •                                     |                        | III.                          |              |                 |                | •                  |

Gambar 5.4 Konfigurasi serverPool DHCP

Kemudian buatlah konfigurasi DHCP sendiri dengan batasan range IP yang dapat ditentukan sendiri.

| hysical   | Config     | De | sktop     | Software/Se   | ervices     |             |              |         |        |                        |  |
|-----------|------------|----|-----------|---------------|-------------|-------------|--------------|---------|--------|------------------------|--|
| GLC       | BAL        | *  |           |               |             | DI          |              |         |        |                        |  |
| Set       | tings      |    |           |               |             | Dr          |              |         |        |                        |  |
| Algorithm | n Settings |    | Service   |               |             | <b>0</b> 0p |              |         | Off    |                        |  |
| SER       | VICES      |    | Jervi     |               | 0           | e on        |              | 0 011   |        |                        |  |
| E H1      | TTP        |    | Pool      | Name          |             | De I        |              |         |        |                        |  |
| DH        | HCP        |    | Pool Name |               | jarkomPool  |             |              |         |        |                        |  |
| TT ]      | TP         |    | Defa      | ult Gateway   | 192.168.1.1 |             |              |         |        |                        |  |
| D         | NS         |    | DNS       | Server        | 192,168,1,2 |             |              |         |        |                        |  |
| SYS       | SLOG       |    |           |               |             |             | [read]       | (Land)  | in i   | 1 12 1                 |  |
| A         | AA         |    | Start     | IP Address    | :           |             | 192          | 168     | 1      | 3                      |  |
| N         | ITP        |    | Subn      | et Mask:      |             |             | 255          | 255     | 255    | 0                      |  |
| EM        | IAIL       |    | Maxir     | num number    | 1202759     |             |              |         |        |                        |  |
| F         | ТР         |    | of U      | sers :        | 256         |             |              |         |        |                        |  |
| FIRE      | WALL       |    | TETP      | Server:       | 0.0.0.0     |             |              |         |        |                        |  |
| IPv6 FI   | REWALL     |    |           | berren        | 01010       |             |              |         |        |                        |  |
| INTE      | RFACE      |    |           | Add           |             | Si          | ave          |         | Remo   | ve                     |  |
| FastEt    | hernet0    |    |           |               |             |             |              |         |        | veres<br>Treasures and |  |
|           |            |    | Pool      | Name Default  | Gate        | DNS Serve   | Start IP Add | Subnet  | Mask   | Max Num                |  |
|           |            |    | serve     | rrool 0.0.0.0 |             | 0.0.0.0     | 192.108.1.0  | 255.255 | .255.0 | 250                    |  |
|           |            |    |           |               |             | III.        |              |         |        |                        |  |
|           |            | -  | 1         |               |             |             |              |         |        |                        |  |

Gambar 5.5 Konfigurasi Manual jarkomPool DHCP

- Pada Gambar 5.5 dijelaskan bahwa pembuatan *range* IP sendiri secara *manual* telah dibuat dengan nama jarkomPool. Dalam Gambar tersebut diketahui bahwa IP yang nantinya diberikan untuk alamat PC klien dimulai dari alamat 192.168.1.3 dan IP maksimum yang dapat diberikan adalah sejumlah 256 alamat.
- Setelah pembuatan range IP untuk DHCP tekan tombol Add untuk menyimpan konfigurasi.

Periksa apakah DHCP sudah terbentuk di seluruh jaringan komputer dengan cara mengirimkan PDU yang terambil dari *Toolbar Modeling* ke semua anggota PC dalam jaringan baik ke PCs*Server* maupun ke PC klien. Apabila Status PDU sukses maka DHCP berhasil terbentuk. Poin ini diperjelas di Gambar 5.6.

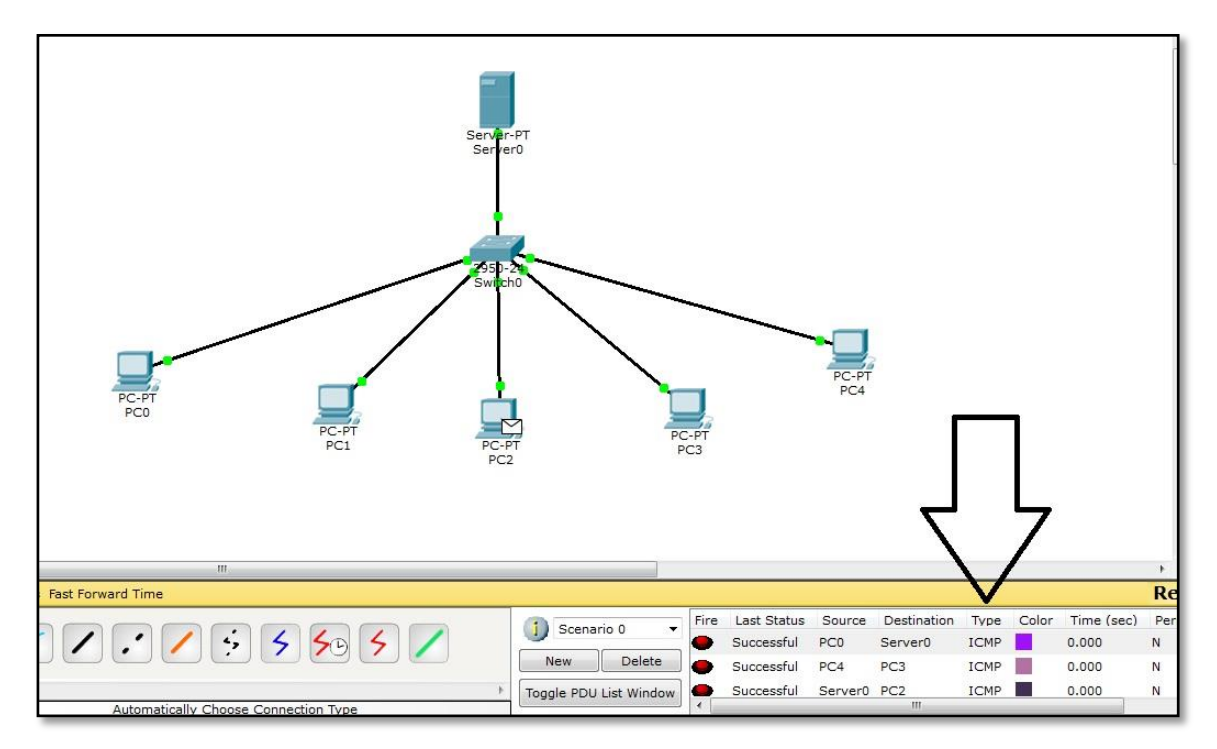

Gambar 5.6 Status PDU Sukses Tanda DHCP Berhasil Terbentuk

Dengan terbentuknya DHCP, maka seluruh konfigurasi dalam jaringan komputer cukup hanya dilakukan di PC server saja, karena sudah otomatis PC klien akan mengikuti konfigurasi tersebut. Sehingga teknologi ini sangat berguna membanu pekerjaan administrator jaringan komputer.

## **B.** DNS Server

- Setelah DHCP terbentuk, maka fasilitas berikut yang akan dibuat dalam jaringan komputer adalah membuat DNS.
- Klik gambar Server0 => Pilih menu Config => DNS. Maka akan muncul jendela konfigurasi DNS dan isikan konfigurasi seperti yang terdapat di dalam Gambar 5.7.

| Rerver0            |                    |          |      |          |
|--------------------|--------------------|----------|------|----------|
| Physical Config D  | esktop Software/Se | ervices  |      |          |
| GLOBAL             |                    | DA       | IC   |          |
| Settings           | 3. <u></u>         | DI       | 15   |          |
| Algorithm Settings | DNS Service        | On       | O    | Off      |
| SERVICES           | Recourse Records   |          |      |          |
|                    | Nesource Records   |          |      |          |
| TETP               | Name ja            | rkom.org | Type | A Record |
| DNS                | 102 168 1          | al       |      |          |
| SYSLOG             | Address 192.100.1  | -4       |      |          |
| AAA                | Add                | Sav      | ve   | Remove   |
| NTP                | No. Name           | Туре     | De   | etails   |
| EMAIL              |                    |          |      |          |
| FTP                |                    |          |      |          |
| FIREWALL           |                    |          |      |          |
| IPv6 FIREWALL      |                    |          |      |          |
| INTERFACE          |                    |          |      |          |
| FastEthernet0      |                    |          |      |          |
|                    |                    |          |      |          |
|                    |                    |          |      |          |
|                    | DNS Cache          |          |      |          |
|                    |                    |          |      |          |
|                    |                    |          |      |          |
|                    |                    |          |      |          |

Gambar 5.7 Konfigurasi DNS

- Setelah Konfigurasi selesai diisi tekan tombol Add sehingga akan tersimpan ke dalam kotak DNS yang sudah disediakan.
- Langkah berikutnya adalah memeriksa DNS sudah terbentuk atau belum dari PC klien dengan cara klik salah satu PC klien => menu Dekstop => Pilih aplikasi Web Browser. Maka akan muncul jendela Web Browser di PC klien dan ketikan "jarkom.org" pada kotak URL seperti yang terdapat dalam Gambar 5.8.

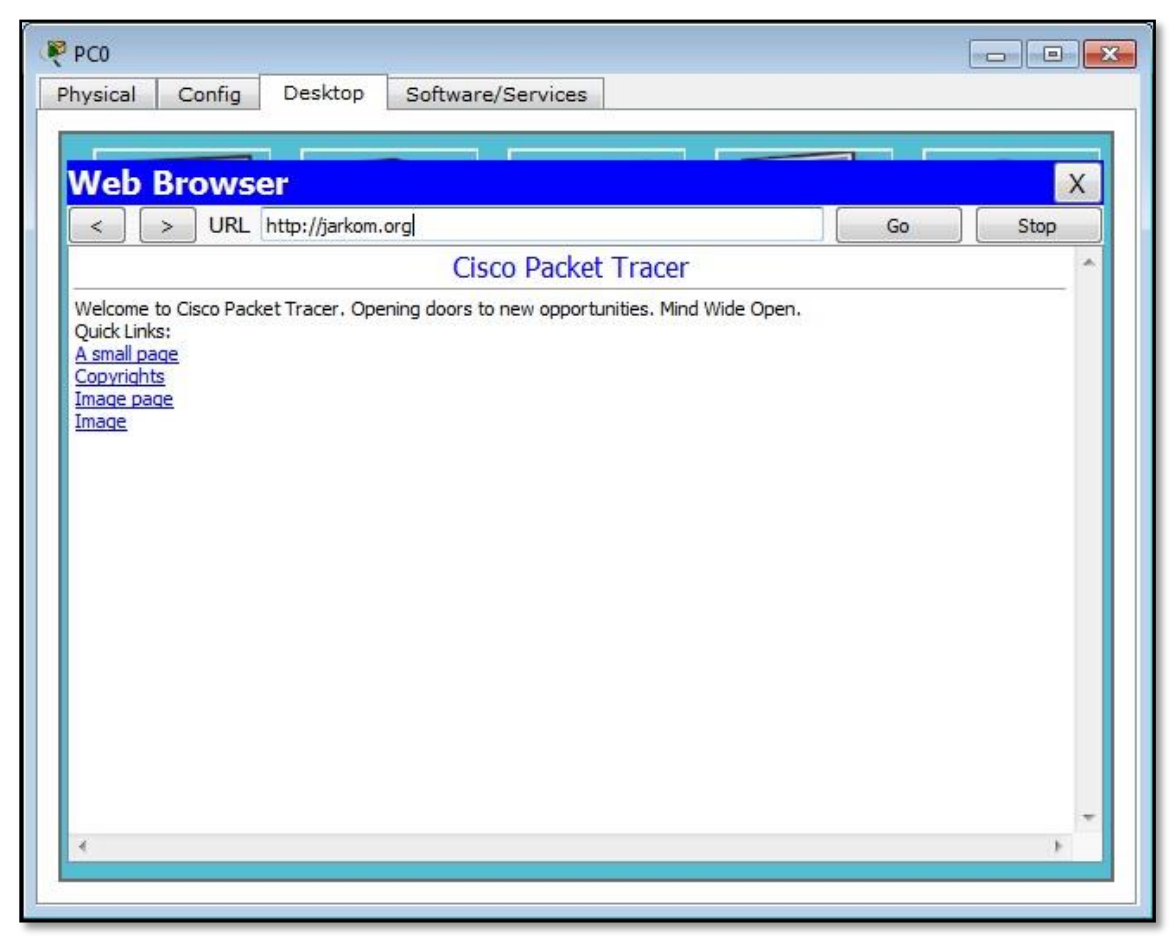

Gambar 5.8 DNS Default Berhasil Terbentuk

Apabila setelah mengakses jarkom.org muncul halaman seperti dalam Gambar 5.8, maka DNS otomatis telah terbentuk. Artinya DNS dalam praktikum ini telah mengubah alamat Website di PC server 192.168.1.2 menjadi alamat URL "http://jarkom.org".

## C. Web Server

- Web server bertujuan untuk mengubah interface Website "jarkom.org" dari halaman bersifat default menjadi sesuai dengan keinginan pengguna sendiri.
- Langkah pembuatannya adalah dengan klik gambar Server0 => Pilih menu Config => HTTP.
- Setelah itu akan muncul beberapa sintaks HTML default dari Cisco Packet Tracer yang dapat dimodifikasi sesuai keinginan pengguna seperti yang terdapat di dalam Gambar 5.9.

| Rerver0                                                                                                |                                                                                                    |                           |       |
|----------------------------------------------------------------------------------------------------|----------------------------------------------------------------------------------------------------|---------------------------|-------|
| Physical Config                                                                                        | Desktop Software/Services                                                                                                    |                           |       |
| GLOBAL Settings                                                                                        | A.                                                                                                    | НТТР                      |       |
| Algorithm Settings<br>SERVICES                                                                         | НТТР                                                                                                    | HTTPS                     |       |
| HTTP                                                                                                   | ◉ On   ◎ Off                                                                                                    | On                        | © Off |
| TFTP                                                                                                   | File Name: index.html                                                                                                    |                           |       |
| DNS<br>SYSLOG<br>AAA<br>NTP<br>EMAIL<br>FTP<br>FIREWALL<br>IPv6 FIREWALL<br>INTERFACE<br>FastEthernet0 | <html><br/><center><font helloworkd<br="" size="+2&lt;br&gt;Komputer&lt;/font&gt;&lt;/cer&lt;br&gt;&lt;hr&gt;Selamat Datang di&lt;br&gt;Quick Links:&lt;br&gt;&lt;a href="><a href="copyright&lt;br&gt;&lt;a href=" image.htr<br=""><a '="" color="blue" href="iscoptlog&lt;br&gt;&lt;/html&gt;&lt;/td&gt;&lt;td&gt;">Jaringar<br/>iter&gt;<br/>Web Server Pertamak<br/>I.html'&gt;A small page<!--<br-->s.html'&gt;Copyrightsnl'&gt;Image page</a><br/>io177x111.jpg'&gt;Image</a></font></center></html> | n<br>kuļ<br>/a><br>a><br> |       |
|                                                                                                    | Page: 1/3                                                                                                    | < >                       | + X   |
|                                                                                                    |                                                                                                    |                           |       |

Gambar 5.9 Modifikasi Sintaks Web Server

Langkah berikutnya adalah memeriksa web server sudah terbentuk atau belum dari PC klien dengan cara klik salah satu PC klien => menu Dekstop => Pilih aplikasi Web Browser. Maka akan muncul jendela Web Browser di PC klien dan ketikan "jarkom.org" pada kotak URL seperti yang terdapat dalam Gambar 5.10.

| 🥐 PC0 📃 📃 💌                               |
|-------------------------------------------|
| Physical Config Desktop Software/Services |
|                                           |
| Web Browser X                             |
| < > URL http://jarkom.org Go Stop         |
| Jaringan Komputer                         |
| Selamat Datang di Web Server Pertamaku    |
| A small page                              |
| Image page                                |
| <u>unde</u>                               |
|                                           |
|                                           |
|                                           |
|                                           |
|                                           |
|                                           |
|                                           |
|                                           |
| *                                         |
| 2                                         |
|                                           |

Gambar 5.10 Web Server Berhasil Dimodifikasi

Dari Gambar 5.10 tersebut terbukti bahwa web server dapat dimodifikasi sesuai dengan keinginan pengguna. Dengan demikian jaringan komputer telah memiliki 3 (tiga) fasilitas server yaitu DHCP, DNS, dan Website.